# Installation der Backup-Software auf MS-Windows Clients

Dieses Dokument als PDF herunterladen (ZEDAT-Backup-6-Install-Windows.pdf) (173 KB).

**<u>HINWEIS:</u>** Diese Version können Sie auch als Update für ältere, bereits installierte Versionen 4.x und 5.x benutzen. In diesem Fall brauchen sie die alte Version *nicht* vorher deinstallieren. Ihre alten Einstellungen werden übernommen. Die selbstextrahierenden Pakete haben wir selber gepackt, falls es unerwartete Probleme gibt, wenden Sie sich an uns (mailto:fab-service@zedat.fu-berlin.de).

#### 1.

Vergewissern Sie sich, dass Sie auf dem Dateisystem, auf dem Sie die Software herunterladen wollen, mindestens 700 MB Platz haben. An der Stelle, an der Sie die Software installieren möchten, z.B. c:\Programme\, sollten weitere 150 MB Platz sein.

## 2.

Starten Sie den Download der Software und speichern sie beispielsweise auf dem Desktop. Dort liegt nun eine Datei mit dem Namen ZEDAT-Win32-NetBackup-6.0mp4.exe und der Größe 327057888 Bytes. Prüfen Sie dies!

## 3.

Starten Sie das Programm durch einen Doppelklick. Sie werden nun auf die Lizenzbedingungen aufmerksam gemacht, die Sie mit Accept wohl oder übel akzeptieren müssen.

| ZEDAT Backup-Clie | nt                                                                                                    | _ 🗆 🗡 |
|-------------------|----------------------------------------------------------------------------------------------------|-------|
|                   | Dieses Programm ist urheberrechtlich geschützt und darf nur<br>von Backup-Clients an der Freien Universität Berlin verwendet<br>werden. | A     |
|                   | Accept Dec                                                                                                    | line  |

Nun entpackt sich das Installationsarchiv selbsttätig in das Verzeichnis FAB-NetBackup unterhalb des Ordners, in den Sie die Archivdatei geladen haben.

| 🞺 FU Backup un | d Archivservice - NetBackup 6                                                             |        |
|----------------|-------------------------------------------------------------------------------------------|--------|
|                | Extracting NetbackupServicepack1\0x0409.ini<br>Extracting NetbackupServicepack1\Data1.cab |        |
|                | Destination folder<br>FAB-NetBackup                                                       | Browse |
|                | Install                                                                                   | Cancel |

Jetzt öffnet sich ein Windows-Konsolenfenster.

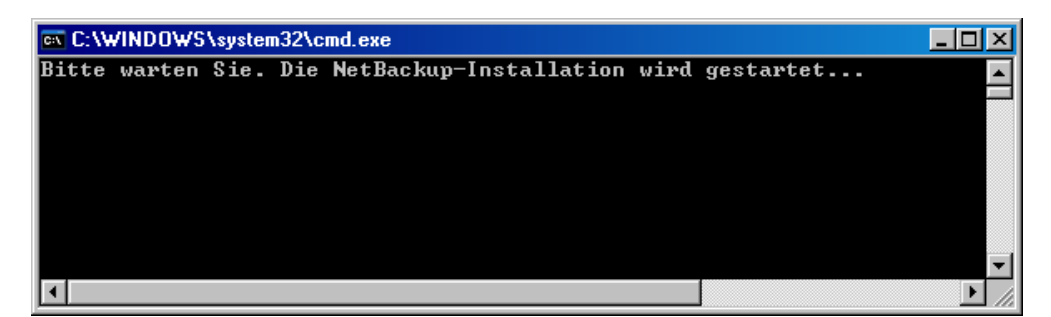

Anschließend wird das Installationsprogramm von VERITAS automatisch aufgerufen.

| The Netbackup Setup Willinstall Netbackup on your CRITAS         |
|------------------------------------------------------------------|
| To continue, click Next.                                         |
|                                                                  |
|                                                                  |
|                                                                  |
|                                                                  |
|                                                                  |
|                                                                  |
|                                                                  |
|                                                                  |
| <u>A</u> bout Cancel                                             |
| tarten Sie bitte mit einem Mausklick auf Next den Setup-Prozess. |
| ·                                                                |

Sie möchten eine Typical Installation:

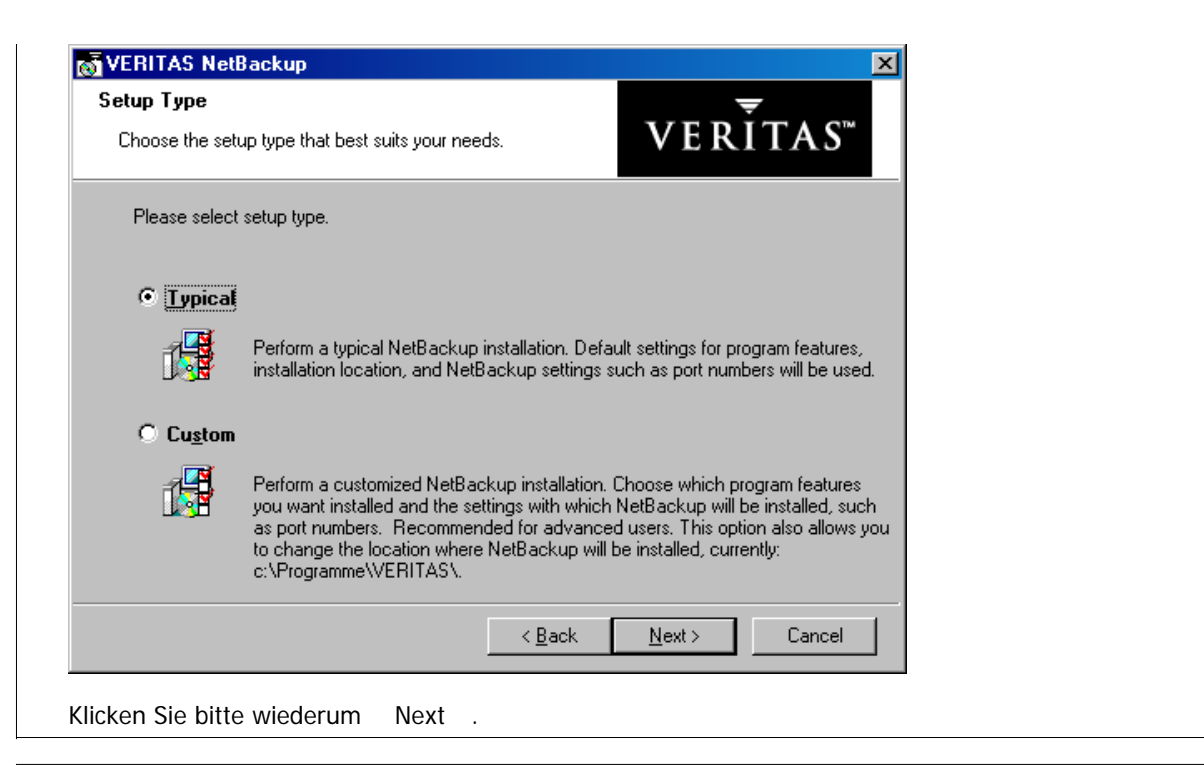

In der nächsten Abfragemaske sind zwei voll qualifizierte Rechnernamen einzutragen, also Rechnername -Punkt - Domainname.

| VERITAS NetBackup                                                             |                | <u> </u>      |
|-------------------------------------------------------------------------------|----------------|---------------|
| NetBackup System Nan                                                          | nes            | <del>.</del>  |
| Enter the names of the systems that will be allowed to<br>access this system. |                | VERITAS™      |
|                                                                               |                |               |
| <u>C</u> lient Name:                                                          | clientname     |               |
| <u>M</u> aster Server Name:                                                   |                |               |
| Additional Servers:                                                           |                | <u> </u>      |
|                                                                               |                |               |
|                                                                               |                |               |
|                                                                               |                |               |
|                                                                               |                | <b>v</b>      |
|                                                                               |                |               |
|                                                                               | < <u>B</u> ack | Next > Cancel |

Als **Client Name** schlägt die Software Ihnen fälschlicherweise Ihren Rechnernamen **ohne** Domain vor. Das ist falsch. Korrigieren Sie den Vorschlag, indem Sie den **voll qualifizierten Namen** Ihres Rechners **in Kleinbuchstaben** angeben. Das ist der Rechnername, den Sie Ihrem TCP/IP Interface gegeben haben und hinter einem Punkt den Domain-Namen (*Primäres DNS-Suffix* oder *Verbindungsspezifisches DNS-Suffix*) Ihres Rechners.

#### WENN SIE DEN VOLL QUALIFIZIERTEN RECHNERNAMEN NICHT KENNEN:

Folgen Sie diesem Link (http://backup.zedat.fu-berlin.de/dnsinfo.php), um Informationen über Ihren voll qualifizierten Rechnernamen zu erhalten.

Zudem sollten Sie Ihrem Rechner ein "Primäres DNS-Suffix" zuweisen. Um festzustellen, ob dies bei Ihnen bereits erfolgt ist, rufen Sie bitte über "Start" - "Ausführen..." mit dem Befehl cmd die Windows-Kommandozeile auf. Geben Sie den Befehl ipconfig /all einzugeben.

Die Ausgabe sieht dann in etwa so aus:

Microsoft Windows 2000 [Version 5.00.2195]

| C:\>ipconfig /all                                                                                                    |                                                                                                    |
|----------------------------------------------------------------------------------------------------|----------------------------------------------------------------------------------------------------|
| Windows 2000-IP-K                                                                                                    | onfiguration                                                                                                    |
| Hostname<br>Primäres DNS-<br>Knotentyp<br>IP-Routing ak<br>WINS-Proxy ak<br>DNS-Suffixsuc                                                                                                    | Suffix : buechse<br>Suffix : chemie.fu-berlin.de<br>: Broadcastadapter<br>tiviert : Nein<br>tiviert : Nein<br>hliste : chemie.fu-berlin.de<br>zedat.fu-berlin.de<br>fu-berlin.de                                                                                                    |
| Ethernetadapter "                                                                                                    | LAN-Verbindung":                                                                                                    |
| Verbindungsspezif                                                                                                    | isches DNS-Suffix: chemie.fu-berlin.de                                                                                                    |
| Ist hier kein Pr<br>wird <b>nie ein R</b><br>sich bei Ihrem<br>gegebenenfall:<br>TCP/IP-Konfig                                                                                                    | rimäres DNS-Suffix eingetragen, wird Ihr Rechner zwar ein Backup machen, aber es<br>Restore gelingen, da der Backup-Server Ihre Daten nicht finden kann. Erkundigen Sie<br>Netzbetreuer über den Domainnamen Ihres Rechners und tragen Sie diesen<br>s nach! Eingetragen wird dies im Punkt "Erweiterte Eigenschaften" der<br>uration unter der Rubrik "DNS".                                 |
| <u>HINWEIS:</u><br>Sie können die Nar<br>später im NetBacki                                                                                                    | nen von Backup-Server und Backup-Client auch nach der Installation und jederzeit<br>up-Menü unter File – NetBackup Client Properties – General – Client Name                                                                                                    |
| HINWEIS:<br>Sie können die Nar<br>später im NetBacku<br>bzw. unter File –<br>hließend sollte die                                                                                                  | nen von Backup-Server und Backup-Client auch nach der Installation und jederzeit<br>up-Menü unter File – NetBackup Client Properties – General – Client Name<br>Specify NetBackup Machines and Policy Type – Edit Server List ändern.<br>Maske in etwa so aussehen:                                                                                                    |
| HINWEIS:<br>Sie können die Nar<br>später im NetBacku<br>bzw. unter File –<br>hließend sollte die<br>ERITAS NetBackup<br>tBackup System Nam                                                        | nen von Backup-Server und Backup-Client auch nach der Installation und jederzeit<br>up-Menü unter File – NetBackup Client Properties – General – Client Name<br>Specify NetBackup Machines and Policy Type – Edit Server List ändern.<br>Maske in etwa so aussehen:                                                                                                    |
| HINWEIS:<br>Sie können die Nar<br>später im NetBacku<br>bzw. unter File –<br>hließend sollte die<br>ERITAS NetBackup<br>tBackup System Nam<br>inter the names of the sys<br>inccess this system.  | nen von Backup-Server und Backup-Client auch nach der Installation und jederzeit<br>up-Menü unter File – NetBackup Client Properties General - Client Name<br>Specify NetBackup Machines and Policy Type - Edit Server List ändern.<br>Maske in etwa so aussehen:<br>es<br>tems that will be allowed to                                                                                       |
| HINWEIS:<br>Sie können die Nar<br>später im NetBacku<br>bzw. unter File –<br>hließend sollte die<br>ERITAS NetBackup<br>tBackup System Nam<br>Enter the names of the systa<br>access this system. | nen von Backup-Server und Backup-Client auch nach der Installation und jederzeit<br>up-Menü unter File – NetBackup Client Properties – General – Client Name<br>Specify NetBackup Machines and Policy Type – Edit Server List ändern.<br>Maske in etwa so aussehen:<br>es<br>tems that will be allowed to<br>Clientname.zedat.fu-berlin.de                                                    |
| HINWEIS:<br>Sie können die Nar<br>später im NetBacku<br>bzw. unter File –<br>hließend sollte die<br>ERITAS NetBackup<br>tBackup System Nam<br>Enter the names of the sys<br>access this system.   | nen von Backup-Server und Backup-Client auch nach der Installation und jederzeit<br>up-Menü unter File – NetBackup Client Properties General - Client Name<br>Specify NetBackup Machines and Policy Type - Edit Server List ändern.<br>Maske in etwa so aussehen:<br>es<br>tems that will be allowed to                                                                                       |
| HINWEIS:<br>Sie können die Nar<br>später im NetBacku<br>bzw. unter File –<br>hließend sollte die<br>ERITAS NetBackup<br>tBackup System Nam<br>Inter the names of the sys<br>access this system.   | nen von Backup-Server und Backup-Client auch nach der Installation und jederzeit<br>up-Menü unter File – NetBackup Client Properties General - Client Name<br>Specify NetBackup Machines and Policy Type - Edit Server List ändern.<br>Maske in etwa so aussehen:<br>es<br>tems that will be allowed to                                                                                       |
| HINWEIS:<br>Sie können die Nar<br>später im NetBacku<br>bzw. unter File –<br>hließend sollte die<br>ERITAS NetBackup<br>tBackup System Nam<br>Enter the names of the sys<br>access this system.   | nen von Backup-Server und Backup-Client auch nach der Installation und jederzeit<br>up-Menü unter File - NetBackup Client Properties General - Client Name<br>Specify NetBackup Machines and Policy Type - Edit Server List ändern.<br>Maske in etwa so aussehen:<br>es<br>tems that will be allowed to<br>VERITAS <sup>W</sup><br>clientname.zedat.fu-berlin.de<br>hoovix.zedat.fu-berlin.de |
| HINWEIS:<br>Sie können die Nar<br>später im NetBacku<br>bzw. unter File –<br>hließend sollte die<br>ERITAS NetBackup<br>tBackup System Nam<br>Enter the names of the sys<br>access this system.   | nen von Backup-Server und Backup-Client auch nach der Installation und jederzeit<br>up-Menü unter File - NetBackup Client Properties General - Client Name<br>Specify NetBackup Machines and Policy Type - Edit Server List ändern.<br>Maske in etwa so aussehen:<br>es<br>tems that will be allowed to<br>clientname.zedat.fu-berlin.de<br>hoovix.zedat.fu-berlin.de                         |

Die Installation der Software beginnt mit dem Klick auf Install ...

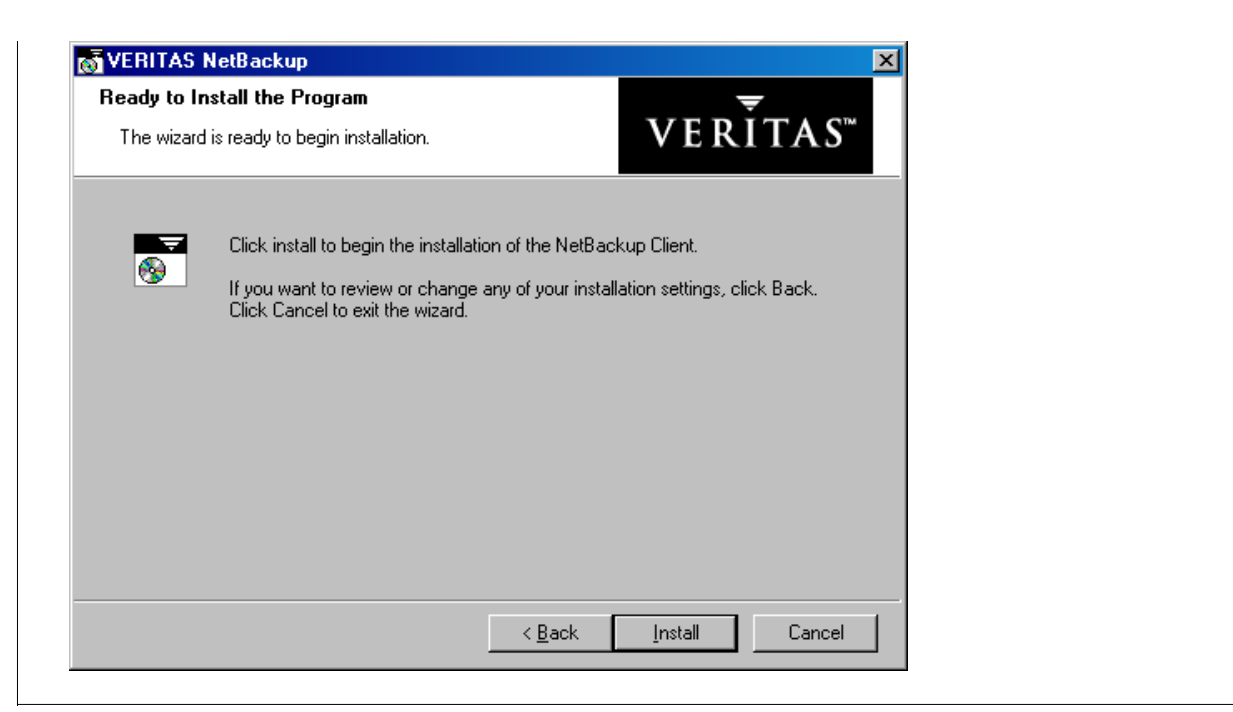

| VENITA                 |                                                                                                    |  |
|------------------------|----------------------------------------------------------------------------------------------------|--|
| Installing<br>The prog | J VERITAS NetBackup<br>gram features you selected are being installed.                                         |  |
| 1 <sup>2</sup>         | Please wait while the InstallShield Setup wizard installs VERITAS NetBackup.<br>This may take several minutes. |  |
|                        | Status:                                                                                                    |  |
|                        |                                                                                                    |  |
|                        |                                                                                                    |  |
|                        |                                                                                                    |  |
|                        |                                                                                                    |  |
|                        |                                                                                                    |  |
|                        |                                                                                                    |  |
| stallShield -          |                                                                                                    |  |

Am Ende bekommen Sie den Hinweis, dass Sie den Rechner neu starten müssen, bevor die Software aktiv werden kann:

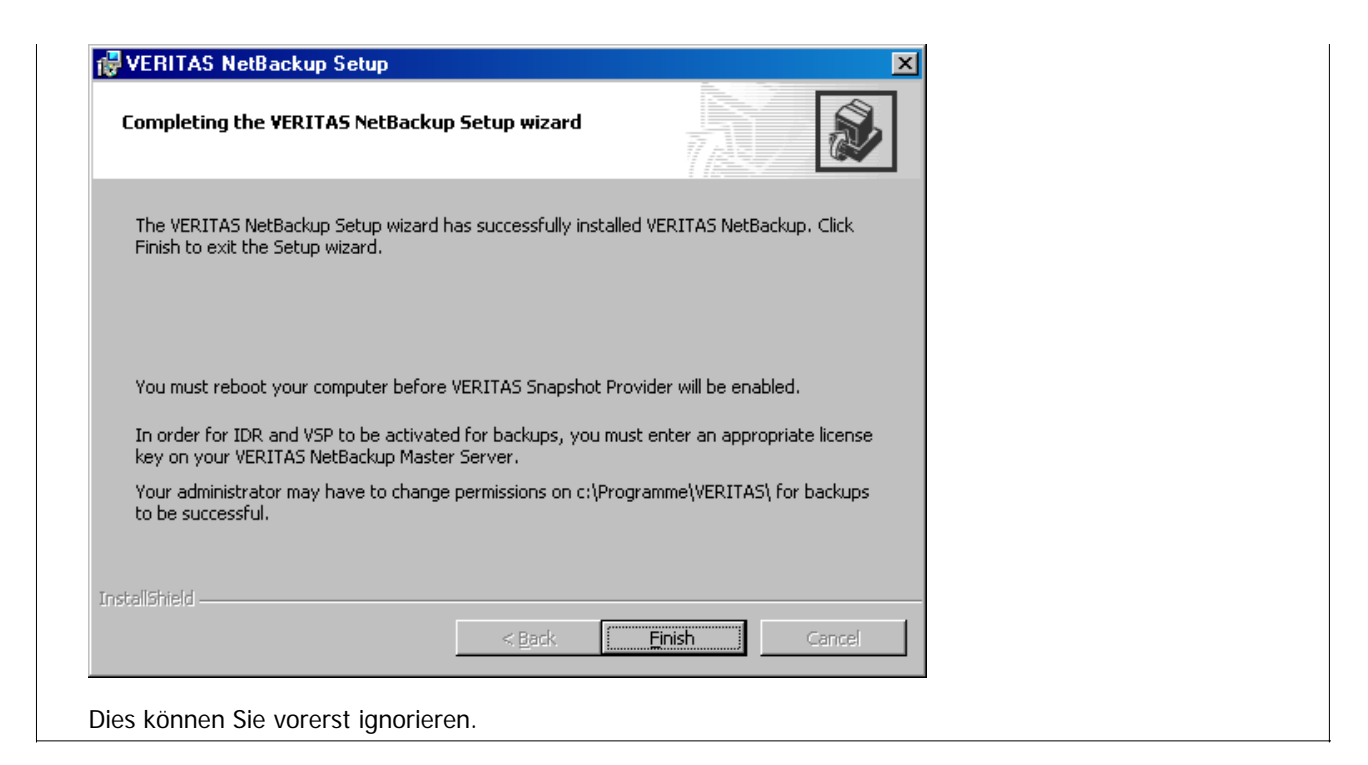

Nun wird das NetBackup-Servicepack 4 nachinstalliert. Dies erfordert keine Interaktion und wird voll automatisch durchgeführt.

| VERITAS NetBackup 6.0 Maintenance Pack×                                          |   |
|----------------------------------------------------------------------------------|---|
| Please wait while Windows configures VERITAS NetBackup 6.0<br>Maintenance Pack X | ) |
|                                                                                  |   |

## WO FINDEN SIE DAS BACKUP-PROGRAMM?

Die Software besteht aus zwei Komponenten: Zum einen wird ein Dienst eingerichtet, der mit Systemprivilegien läuft und Backup- und Restore-Aufträge abarbeitet. Für die Nutzerinteraktion gibt es ein weiteres Programm, mit dem Sie beispielsweise Restores veranlassen können: Im Startmenü finden Sie diese Software unter "Start" - "VERITAS NetBackup":

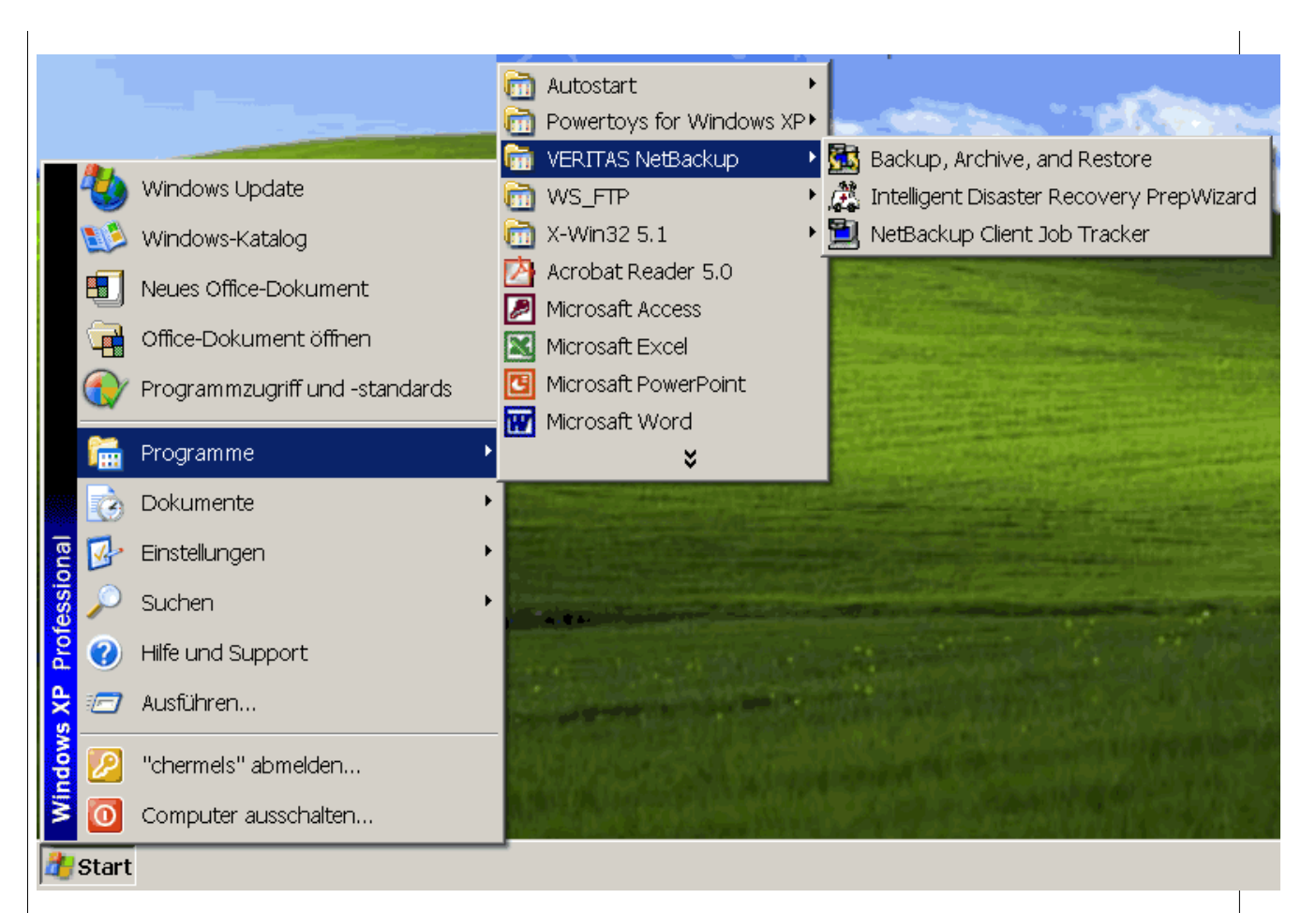

Die Backup-Software wird normalerweise unter C:\Programme\VERITAS\NetBackup\ installiert.

#### 9.

Nach dem Neustart des Rechners ist der Dienst vollständig lauffähig und Sie müssen uns das dann auch mitteilen, damit wir Ihren Client aktivieren können.

#### HINWEIS:

Ohne unsere explizite **Aktivierung** kann kein Backup angefertigt werden, weil der Backup-Server nur authorisierte Backup-Clients bedient!

#### 10.

Wichtige Vorraussetzung für den erfolgreichen Beginn der Backups ist die gelungene Identifikation des Rechners über den Nameservice (DNS). Sich selbst muss der Rechner auch kennen, d.h. ein ping rechnername muss sowohl vom eigenen Kommandoprompt als auch vom Backup-Server aus erfolgreich sein. Nehmen wir mal an, Ihr Rechner heißt testrechner.test.fu-berlin.de, dann würde es in der obig beschriebenen Kommandezeile etwa so aussehen:

```
C:\> ping testrechner.test.fu-berlin.de

PING testrechner.test.fu-berlin.de (130.133.1.46): 56 data bytes

64 bytes from 130.133.1.46: icmp_seq=0 ttl=255 time=0.920 ms

64 bytes from 130.133.1.46: icmp_seq=1 ttl=255 time=1.094 ms

64 bytes from 130.133.1.46: icmp_seq=1 ttl=255 time=1.094 ms

64 bytes from 130.133.1.46: icmp_seq=1 ttl=255 time=1.094 ms

----testrechner.test.fu-berlin.de PING Statistics----

4 packets transmitted, 4 packets received, 0.0% packet loss

round-trip min/avg/max = 0.920/1.007/1.094 ms
```

## 11.

Bei Benutzung einer Firewall-Software (oder der in Windows eingebauten Firewall) müssen die Ports TCP-Ports 13720, 13722, 13724, 13782 und 13783 für den Zugriff von unserem Backup-Server (hoovix.zedat.fu-berlin.de, IP Nummer 130.133.8.87) freigeschaltet sein. Das heisst folgender Befehl sollte - von in der Firewall freigeschalteten Rechnern aus - einen erfolgreichen Connect bringen:

C:\> telnet testrechner.test.fu-berlin.de 13782 Connected to testrechner.test.fu-berlin.de. Escape character is '^]'.

oder ähnlich (bei Windows 2000 wird das Kommandofenster bei erfolgreichem Connect gelöscht, Abbruch mit ^C). Die eigentliche Datenübertragung erfolgt über diverse weitere Ports! Falls Ihre Firewall das zulässt, geben Sie das ganze Backup-Netz 130.133.8.64/255.255.255.224 frei. Falls sich später bei einem Systemwechsel die IP-Nummer des Backup-Servers ändert, müssen Sie Ihre Firewall nicht neu konfigurieren. Für Windows lesen Sie hierzu die ausführliche Anleitung (http://backup.zedat.fu-berlin.de/faq.php?item=xpsp2).

Es ist bei Bedarf möglich, die Datenports auf den Bereich 4960 bis 5999 einzuschränken, fragen Sie uns!

Benutzen Sie eine Firewall, die Backup-Ports sollten nur dem Backup-Netz 130.133.8.64/255.255.255.224 zugänglich sein!

## 12.

NetBackup trägt einen Systemdienst ein, der mit Systemprivilegien läuft, damit alle Dateien gesichert werden können:

| Dienst:                  | Status:   | Autostarttyp: |
|--------------------------|-----------|---------------|
| NetBackup Client Service | gestartet | automatisch   |

Das **Dienste** Menü finden Sie bei Windows-2000 und höher unter "Start" - "Einstellungen" - "Systemsteuerung" - "Verwaltung" - "Dienste".

Dateien unter MS-Windows werden inklusive vollständiger Zugriffsrechte gesichert, Löcher (sparse files) werden erkannt und korrekt behandelt.

## 13.

Nach erfolgter Installation erwarten wir die Konfiguration einer **Exclude-Liste**. Damit sollen Verzeichnisse und Dateien vom Backup ausgeschlossen werden, die innerhalb der bei uns angemeldeten Sicherungspfade liegen, aber trotzdem nicht gesichert werden sollen.

#### ACHTUNG:

Eine weitere Liste, die Include-Liste enthält *nicht* Ihre Sicherungspfade. Sie kompensiert nur wiederum die Exclude-Liste und soll leer bleiben.

Starten Sie dazu das Backup- Archive und Restore"-Programm von VERITAS. Sie finden dies unter "Start" - "Programme" - "VERITAS NetBackup" - "Backup, Archive, and Restore". Hier wählen Sie nun im "File"-Menu den Punkt "NetBackup Client Properties... - Exclude List - Exclude File:" aus. Bitte geben Sie hier Pfadmuster ein, die nicht gesichert werden sollen:

| 🚰 Backup, Archive, and Restore - NetBackup                                                |                 |  |  |  |
|-------------------------------------------------------------------------------------------|-----------------|--|--|--|
| File View Actions Help                                                                    |                 |  |  |  |
| Select Files and Folders to <u>B</u> ackup<br>Select Files and Folders to <u>R</u> estore | ▼   Tiew Status |  |  |  |
| NetBackup Client Properties                                                               |                 |  |  |  |
| Specify NetBackup Machines                                                                |                 |  |  |  |
| 🐚 View Status                                                                             |                 |  |  |  |
| NetBackup Explorer Extensions                                                             |                 |  |  |  |
| Exit                                                                                      |                 |  |  |  |

#### Beispielsweise:

| Pfadmuster | Erklärung                                                                       |
|------------|---------------------------------------------------------------------------------|
| Cache      | Browser-Cache von Netscape (Netscape\Users\*\Cache\) und Mozilla (*.slt\Cache\) |

| parent.lock              | Lock-File von Mozilla             |
|--------------------------|-----------------------------------|
| Perflib_Perfdata_???.dat | Windows-Leistungsprotokollierung  |
| NBU_VST_Cache            | NetBackup-Cache                   |
| RECYCLER                 | Windows-Papierkorb                |
| Temporary Internet Files | Cache des MS Internet Explorers   |
| Temp                     | Temporär-Verzeichnisse            |
| *.tmp                    | Temporär-Dateien                  |
| *.iso                    | CD-ROM oder DVD Abbilder          |
| *.nrg                    | CD-ROM oder DVD Abbilder von NERO |
| *.mp3                    | Musik / Video                     |
| *.avi                    | Musik / Video                     |
| *.mov                    | Musik / Video                     |
| *.mpg                    | Musik / Video                     |
| pagefile.sys             | Windows Auslagerungsdatei         |
| hiberfil.sys             | Ruhezustandsdatei                 |

## und bestätigen Sie jeweils mit Add .

Klicken Sie *nicht* auf NewList, diese Option ist für so genannte Policy-spezifische Exclude-Listen reserviert.

| NetBackup C                                                       | lient Properties                                                      | X |  |  |
|-------------------------------------------------------------------|-----------------------------------------------------------------------|---|--|--|
| General Exclude List Include List Backups Network Troubleshooting |                                                                       |   |  |  |
| Policy:                                                           |                                                                       |   |  |  |
| <u>S</u> chedule:                                                 |                                                                       |   |  |  |
| Exclude <u>F</u> ile:                                             | RECYCLER                                                              |   |  |  |
| Exclude File <u>L</u>                                             | ist:                                                                  |   |  |  |
| C:\Programm<br>C:\Programm<br>Cache<br>parent.lock                | ne\VERITAS\NetBackup\bin\bpsched.d\*.lock<br>ne\VERITAS\Volmgr\misc\* |   |  |  |
|                                                                   |                                                                       | 2 |  |  |
|                                                                   | <u>R</u> emove                                                        |   |  |  |
| _                                                                 | New Listelete List< <u>P</u> revious Ne <u>x</u> t >>                 |   |  |  |
|                                                                   | OK Abbrechen Hilfe                                                    | ! |  |  |

Dann werden der Papierkorb, der Cache Ihres Browsers und mp3-Dateien nicht mehr gesichert. Passen Sie die Einträge Ihren eigenen Bedürfnissen bzw. unseren Bedingungen an: Es sollten nur unwiederbringbare Daten

gesichert werden. Ihre Video-DVDs und MP3s gehören nicht ins Backup! Die Einträge dort können und sollten immer mal wieder aktualisiert werden.

Fragen an den Backup-Service richten Sie bitte an: fab-service@zedat.fu-berlin.de (mailto:fab-service@zedat.fu-berlin.de?Subject=Anfrage)